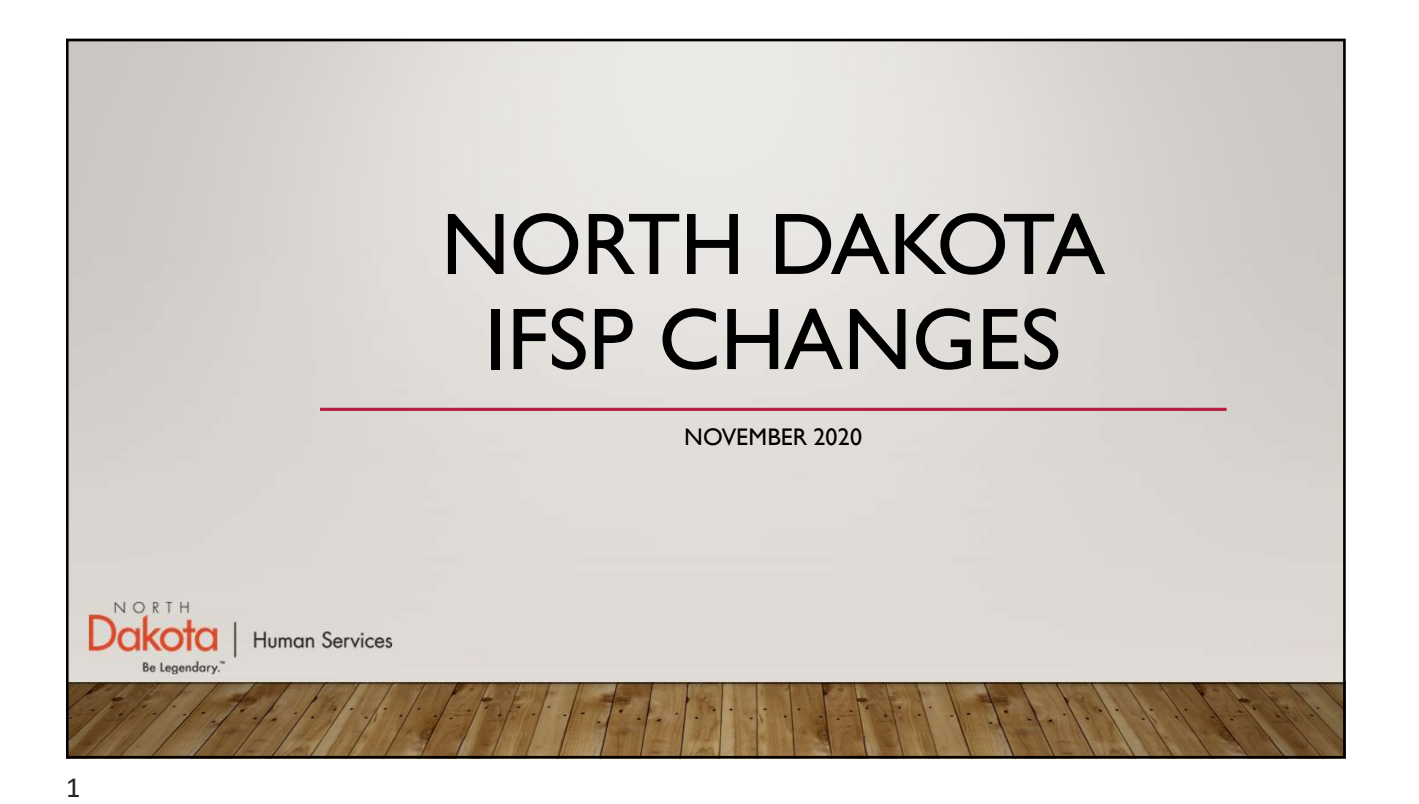

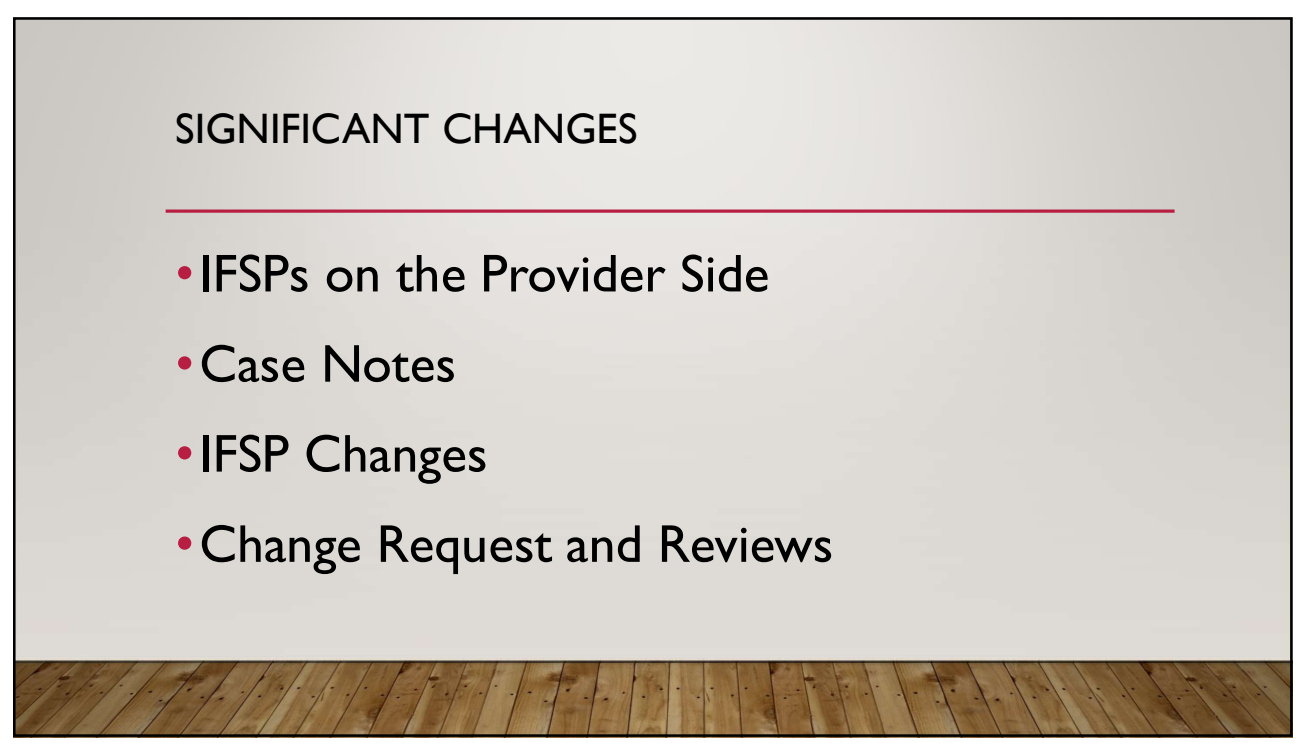

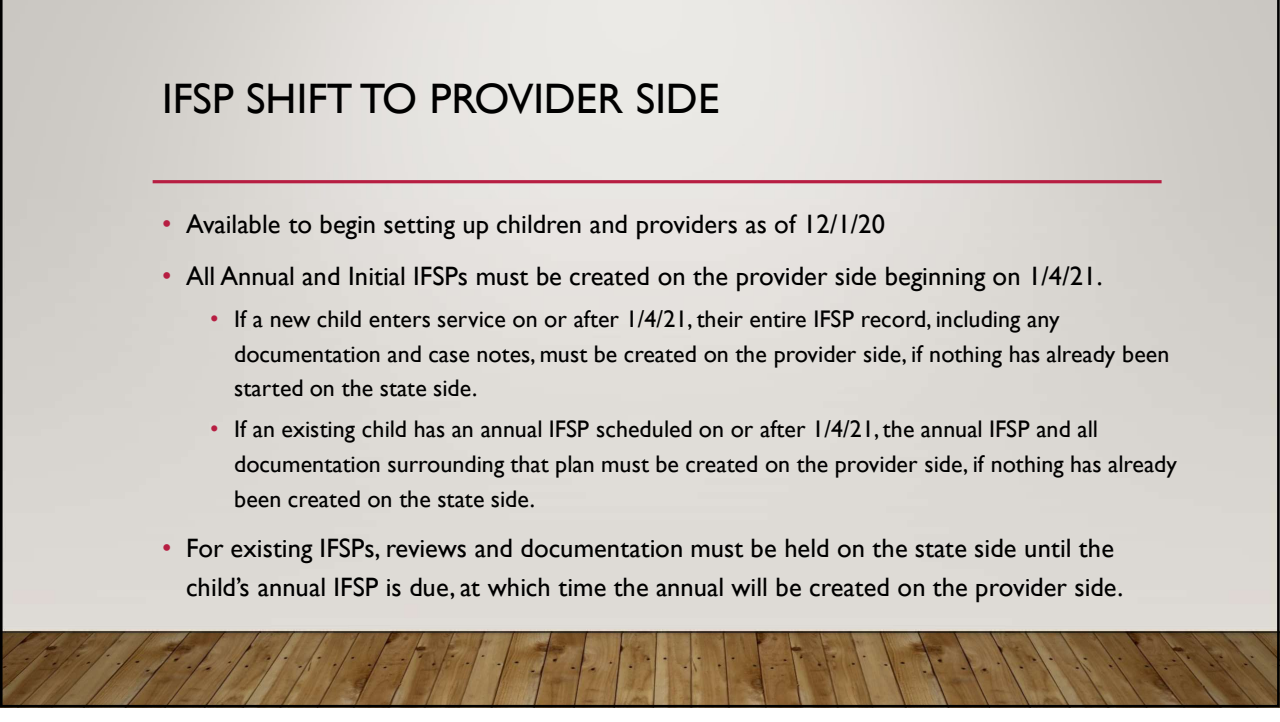

## **IFSP SHIFT TO PROVIDER SIDE- SCENARIO I**

Jenny's annual IFSP is due on 1/14/21. The Service Coordinator (DDPM) will ensure that Jenny's IFSP team is updated on the provider side of Therap and create an annual IFSP to send to the provider. Once the provider receives notification that the IFSP is ready to edit, they will be able to enter information in the IFSP. Any subsequent documentation (ex. case notes) will be entered on the provider side. **The provider will not enter any documentation for Jenny on the state side after the annual plan is created.** 

In 6-months, when Jenny's periodic review is due, the provider will submit a change request to open the IFSP and complete the review process.

## **IFSP SHIFT TO PROVIDER SIDE – SCENARIO 2**

Tony has a periodic review due on 2/9/21. His current IFSP is on the state side of Therap. Tony's periodic review, and any documentation will be kept on the state side of Therap until his annual IFSP is due in August. At that point, his annual IFSP and any subsequent documentation (ex. case notes) will be entered on the provider side.

The DDPM will have to set up the child's Shared Contacts in the Individual Demographic Form section of Therap on the state side. Both the DDPM and PEIP are able to set up Contacts for the child and add Team Members to the child's team.

The provider will not enter any documentation for Tony on the state side after the annual plan is created.

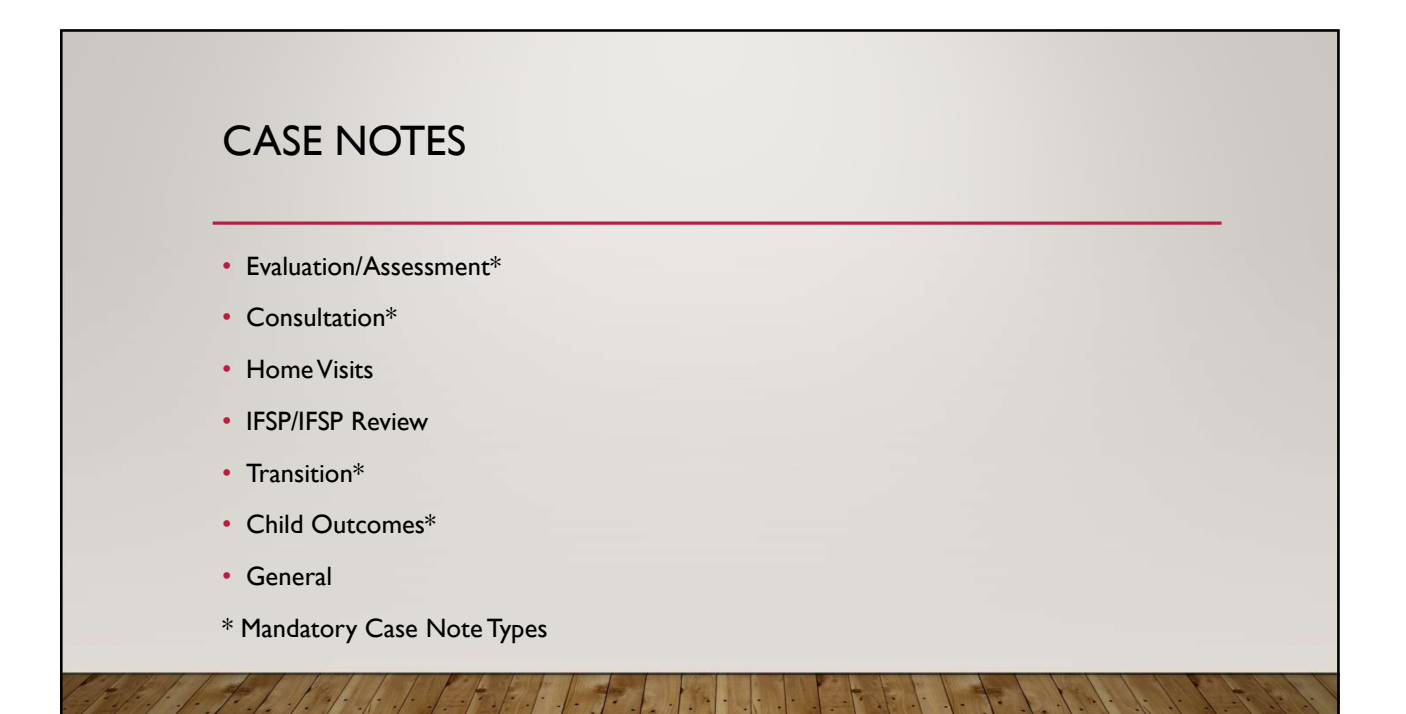

![](_page_3_Picture_1.jpeg)

![](_page_3_Picture_3.jpeg)

![](_page_4_Picture_1.jpeg)

![](_page_4_Picture_2.jpeg)

![](_page_5_Figure_1.jpeg)

![](_page_5_Figure_2.jpeg)

![](_page_5_Picture_3.jpeg)

![](_page_6_Figure_1.jpeg)

![](_page_6_Figure_3.jpeg)

![](_page_7_Figure_1.jpeg)

#### **IFSP INFORMATION SECTION** Includes Transition Plan: If it is time to **IFSP Information** complete an LEA notification or Opt-Out form, IFSP Type Annual you will need to indicate "yes" to ensure that Includes Transition Plan Yes the Transition section is included in the IFSP. Referred By Was the Meeting Delayed?: On an annual Referred Date Meeting Date 12/01/2020 IFSP, if the meeting was delayed, you will need to Was Meeting Delayed? Yes indicate "yes" and complete the sections that appear. On an initial IFSP, this will automatically eason for Delay Agency Reason - Oversight Meeting Delay Description Provider forgot to complete Charles' IFSP meeting prior to the end of previous IFSP. calculate based on the dates entered. 12/01/2020 Start Date Reason For Delay: This drop-down now End Date 11/30/2021 includes the three agency sub-reasons for delay 02/19/2021 Medicaid **Redetermination Date** (oversight, illness, shortage).

| Assessment Information: In this section you                                                  |                                                          |                  |                    |                                                                                                    |                    |                                   |                                                |
|----------------------------------------------------------------------------------------------|----------------------------------------------------------|------------------|--------------------|----------------------------------------------------------------------------------------------------|--------------------|-----------------------------------|------------------------------------------------|
| will need to enter each assessment that was                                                  | Functional Skills                                        |                  |                    |                                                                                                    |                    |                                   |                                                |
| completed. The assessment score is not                                                       | Assessment Information                                   |                  |                    |                                                                                                    |                    |                                   |                                                |
| required and is often not appropriate to include                                             | Assessment<br>Type                                       | Assessm<br>Score | Band               | /Percentile                                                                                                    | Assessment<br>Date | Comments                          | Attachment                                     |
| that will show up on the IFSP.                                                               | Hawaii Early<br>Learning<br>Profile<br>(HELP)            |                  |                    |                                                                                                    | 11/25/2020         | Conducted<br>HELP with<br>family. | Family<br>Assessment<br>Updated<br>10.2020.doc |
| • Functional Skill Evaluators: In this section                                               | Functional Ski                                           | II Evaluato      | ors                |                                                                                                    |                    |                                   |                                                |
| you will need to enter the names of the<br>individuals who conducted the assessment or       | Evaluator/Assessor                                       |                  | Evaluation<br>Date | Evaluation                                                                                                    | ation Area(s)      |                                   |                                                |
| evaluation. These individuals must be members of the IFSP team to be able to be selected You | Mark Morales / Primary<br>Early Intervention<br>Provider |                  | 11/18/2020         | Cognitive, Social/Emotional, Early Literacy, Expressi<br>Language, Health, Hearing, Receptive Language, Se<br>Help/Adaptive, Vision |                    | expressive<br>page, Self          |                                                |
| are able to choose more than one                                                             | Susan Sanchez /<br>Occupational Therapist                |                  | 11/18/2020         | Fine Motor, Gross Motor                                                                                                    |                    |                                   |                                                |

![](_page_8_Picture_3.jpeg)

# SUMMARY OF FAMILY CONCERNS, PRIORITIES AND RESOURCES SECTION

- Family Strengths & Interests, including enjoyable activities for child and family: Highlight the family activities that demonstrate family strengths and interests from the family assessment and evaluation/assessment.
- Family Challenges during routines/activities: Highlight the family routines/activities that are challenging for the family from the family assessment and evaluation/assessment. Be specific, noting the area of challenge along with the corresponding routines.
- Resources: Note resources that the support the family (e.g., grandparents, shelter, transportation, developmental resources, community supports), and note resources that the family may need.
- Priorities: Review the challenges and concerns noted during the family assessment and evaluation/assessment. The parents should choose the priorities and order from the challenges. Be sure to include specific routines within the priority.
- Family Members Interviewed: You are able to select more than one individual who was interviewed.

### Question

 This section includes information about family routines, including child engagement, social relationships and independence.

Family Strengths & Interests, including enjoyable activities for chi and family;

3. Family Challenges during routines/activities:

4. Resources (People, agencies, and developmental resources supporting the family.):

- 5. Priorities (Directly linked to family strengths, concerns, and interests described within routines.):
- 6. Family Member(s) Interviewed
- 7. Interview Conducted By:
- 8. Date of Family Interview:

![](_page_9_Picture_17.jpeg)

![](_page_10_Figure_1.jpeg)

![](_page_10_Picture_3.jpeg)

![](_page_11_Figure_1.jpeg)

| SE              | ERVICES SECTION                                                                                                    |                                  |
|-----------------|----------------------------------------------------------------------------------------------------|----------------------------------|
|                 |                                                                                                    |                                  |
| • 8             | Required or Funded by Part C?: This section will require you to select either "yes" or "no".                                                                                      |                                  |
| • <b>c</b><br>y | <b>Dutcomes:</b> This section will allow you to map the service to an outcome. If the service is a consultation ou must select the outcome(s) to which this service is connected. | Required or funded<br>by Part C? |
| • L<br>n        | <b>Length of Session:</b> In this section you will document the time the visit is expected to take (Ex. 60 ninutes or 1 hour).                                                    | Outcomes                         |
| • F<br>ti       | requency: In this section you will list the number of visits that will be conducted in a certain amount of ime (ex. 52).                                                          | Length of Session                |
| • <b>S</b>      | Gessions: In this section you will list the time frame in which the number of visits in Frequency will be<br>conducted (ex.Yearly).                                               | Frequency                        |
| • Ii<br>s       | ntensity: In this section you will list if the session is an individual or group session. Infant Development ervices should always be individual.                                 | Location                         |
| • L             | <b>.ocation:</b> In this section you will list where the service is taking place.                                                                                                 | Method                           |
| • •             | <b>1ethod:</b> In this section you may list specific methods that will be used to conduct the session (ex. virtual or in-person).                                                 |                                  |
| 1. 1 40         |                                                                                                    |                                  |

![](_page_12_Figure_1.jpeg)

![](_page_12_Picture_3.jpeg)

![](_page_13_Picture_1.jpeg)

![](_page_13_Picture_3.jpeg)

# PARENTAL CONSENT AND PRIOR WRITTEN NOTICE SECTION

- "I understand the 14 calendar day prior written notice timeline requirement and agree that these activities may occur sooner."
  - By circling yes, the parent is agreeing that, although they are legally allowed to have 14 calendar days to consider the services listed on the IFSP, they are agreeing to letting those services begin sooner than 14 days from the IFSP meeting date.
  - If the parent does not want services to begin prior to that, they should circle no, and the service start dates must reflect that.

YES NO I understand the 14 calendar day prior written notice timeline requirement and agree that these activities may occur sooner.

![](_page_14_Picture_7.jpeg)

# PARENTAL CONSENT AND PRIOR WRITTEN NOTICE SECTION

- "I understand the IFSP team is also recommending the addition of the following service(s): ... At this time I decline to give consent for those services."
  - By circling yes, the parent is declining service(s) listed in the lines below. These services should not be listed in the services section of the IFSP.
  - By circling N/A, the parent is indicating that they are accepting all services discussed in the IFSP meeting.

I understand that my consent is voluntary. I understand that I may accept or decline any early intervention service at any time and may decline a service after first accepting it, without jeopardizing other early intervention services. I understand that if I choose not to consent, my child and family will not receive Early Intervention Services under ND EIS.

YES N/A I understand the IFSP team is also recommending the addition of the following service(s):

-----

At this time I decline to give consent for those service(s).

![](_page_15_Picture_10.jpeg)

![](_page_16_Figure_1.jpeg)

CHANGE REQUEST AND REVIEW SECTION • While completing the Change Request, you will complete the **Review Type** sections below. That information will be pulled into the Review Section of the IFSP. **Review Request Date** • Review Type: Here you will choose the type of review you're **Review Meeting Date** conducting. Review Request Date: Here you will select the date you're sending Section(s) to be the Change Request. Reviewed Review Meeting Date: Here you will enter the date of the review meeting. • Sections to be Reviewed: Here you will indicate the sections of the IFSP that you intend to review. This does not limit you to only accessing these sections. Review Members: Here you will indicate who you anticipate to be Review Member(s) present at the Review Meeting. This does not limit you to only having these individuals present at the meeting.

![](_page_17_Figure_1.jpeg)

![](_page_17_Picture_3.jpeg)

## TECHNICAL GUIDES FROM THERAP

#### North Dakota Specific Guides: https://help.therapservices.net/app/products/detail/p/381

General Guides: https://help.therapservices.net/app/products/detail/p/515

### IFSP Guides

- Create Interim IFSP:
- https://help.therapservices.net/app/answers/detail/a\_id/3854
  Create Initial IFSP:
- https://help.therapservices.net/app/answers/detail/a\_id/3937
  Create Annual IFSP:
- https://help.therapservices.net/app/answers/detail/a\_id/3938
  Change Request:
- https://help.therapservices.net/app/answers/detail/a\_id/3855
- Search, Update or Approve IFSP: <u>https://help.therapservices.net/app/answers/detail/a\_id/4000</u>
- Update Pending Provider Response IFSP: https://help.therapservices.net/app/answers/detail/a\_id/4001

### Additional Guides

- Create New Individual: https://help.therapservices.net/app/answers/detail/a\_id/1483
- Edit Individual Demographic Form:
- https://help.therapservices.net/app/answers/detail/a\_id/359/kw/contact%20 list#Top
- Create a Case Note (Generic- not specific to ND IFSP): <u>https://help.therapservices.net/app/answers/detail/a\_id/168</u>

### Case Management Guides

- Assign Case Manager to User: https://help.therapservices.net/app/answers/detail/a\_id/2350
- Create Sharable Super Role for Case Managers: https://help.therapservices.net/app/answers/detail/a\_id/2351
- Create Case Manager: https://help.therapservices.net/app/answers/detail/a\_id/2347
- Set Up Case Manager Profile; https://help.therapservices.net/app/answers/detail/a\_id/2352/related/1

![](_page_18_Picture_23.jpeg)